## Download Sounds from Tinnitus Tunes to iTunes

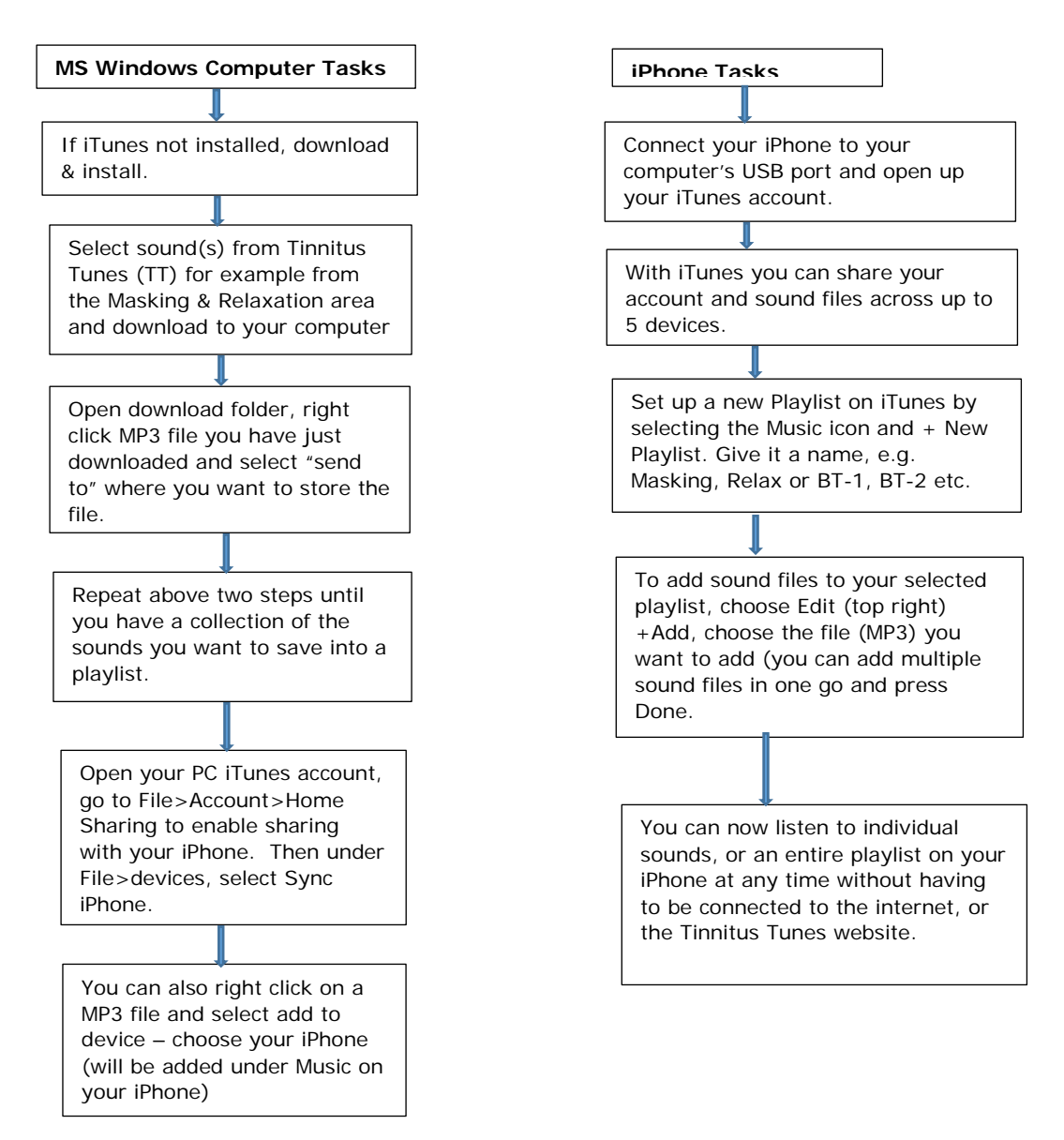